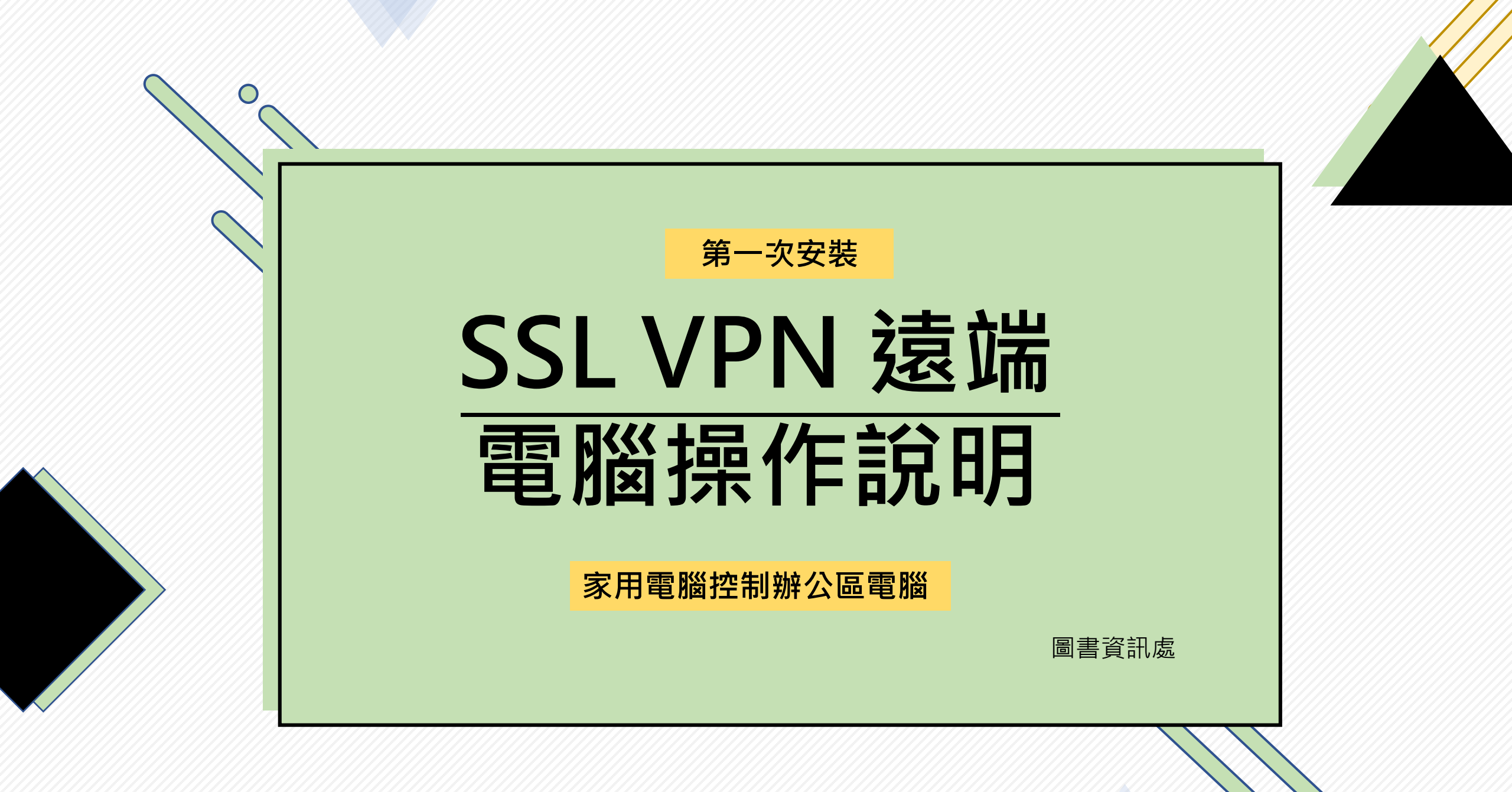

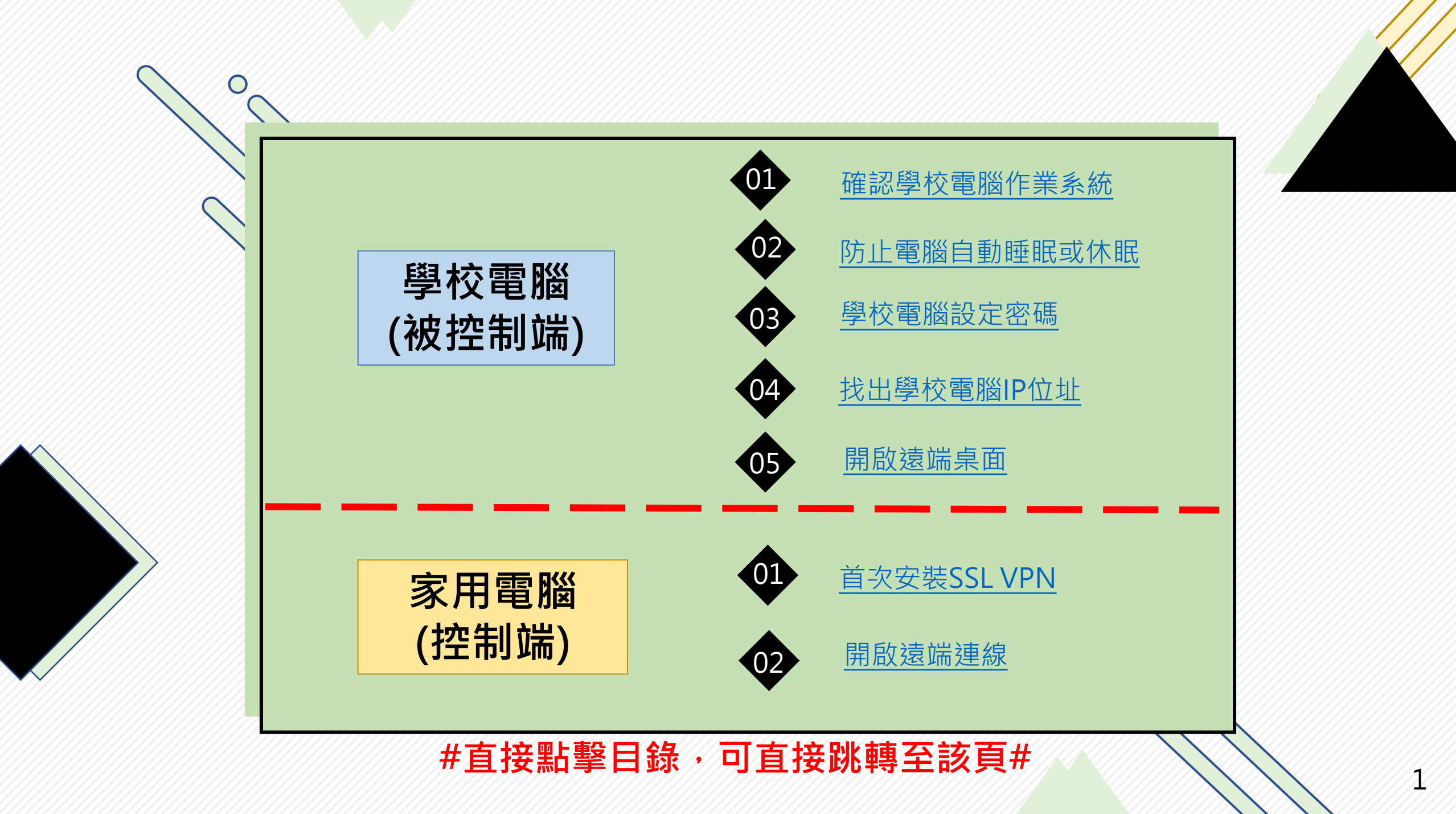

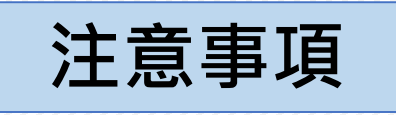

1. 學校電腦(被控制端)不可關機、睡眠、休眠

2. 家用電腦連線至學校電腦時

 $\bigcirc$ 

看到螢幕桌面文件擺放順序被打亂是正常的

3. 家用電腦遠端連線時,學校電腦端不可有人同時操作,

否則遠端連線將中斷

4. 不管您使用的裝置是 WINDOWS 或是 MAC,

皆需要先連線 VPN

5. 請熟記: 學校電腦IP位址、開機帳號及密碼

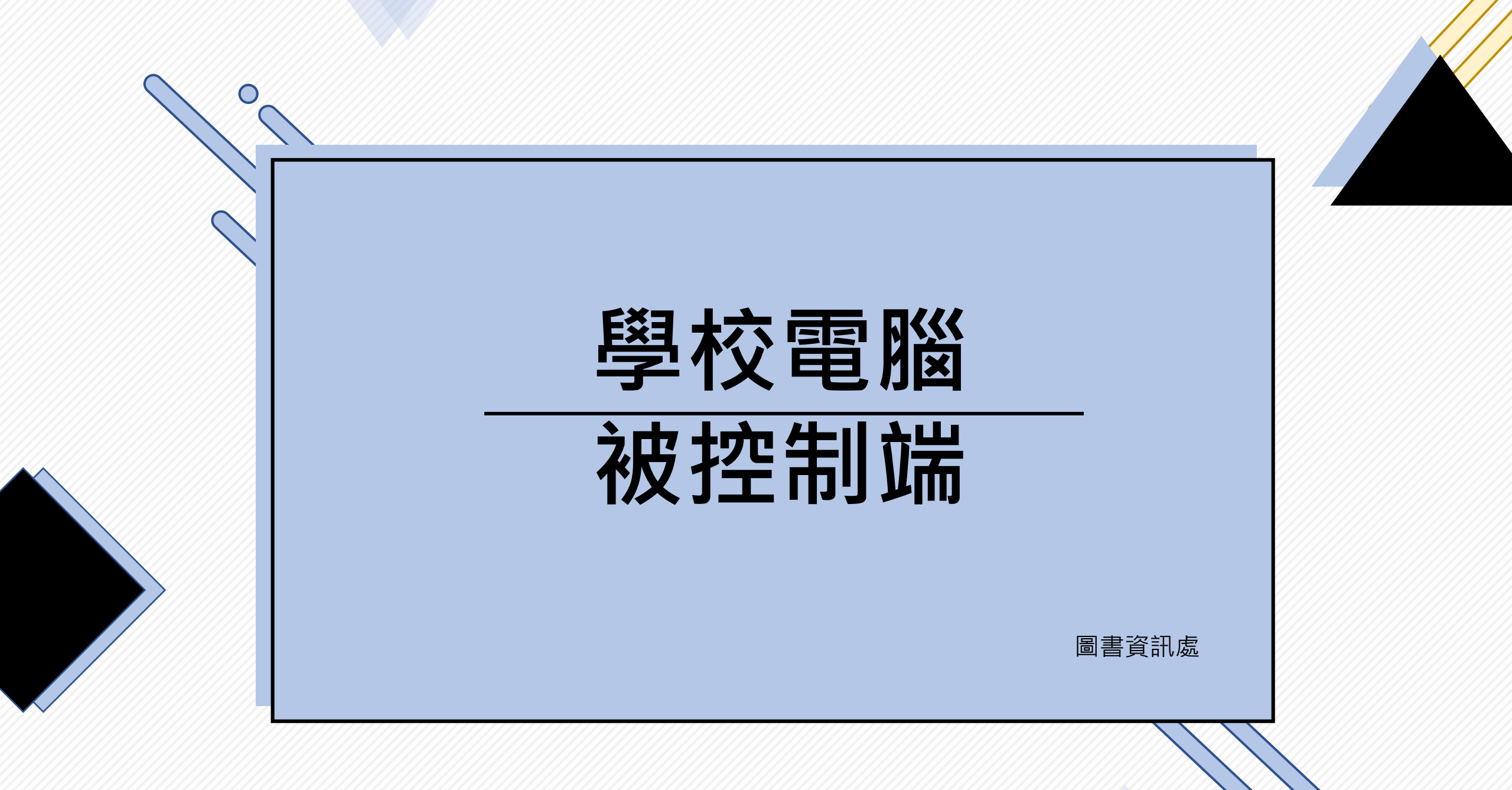

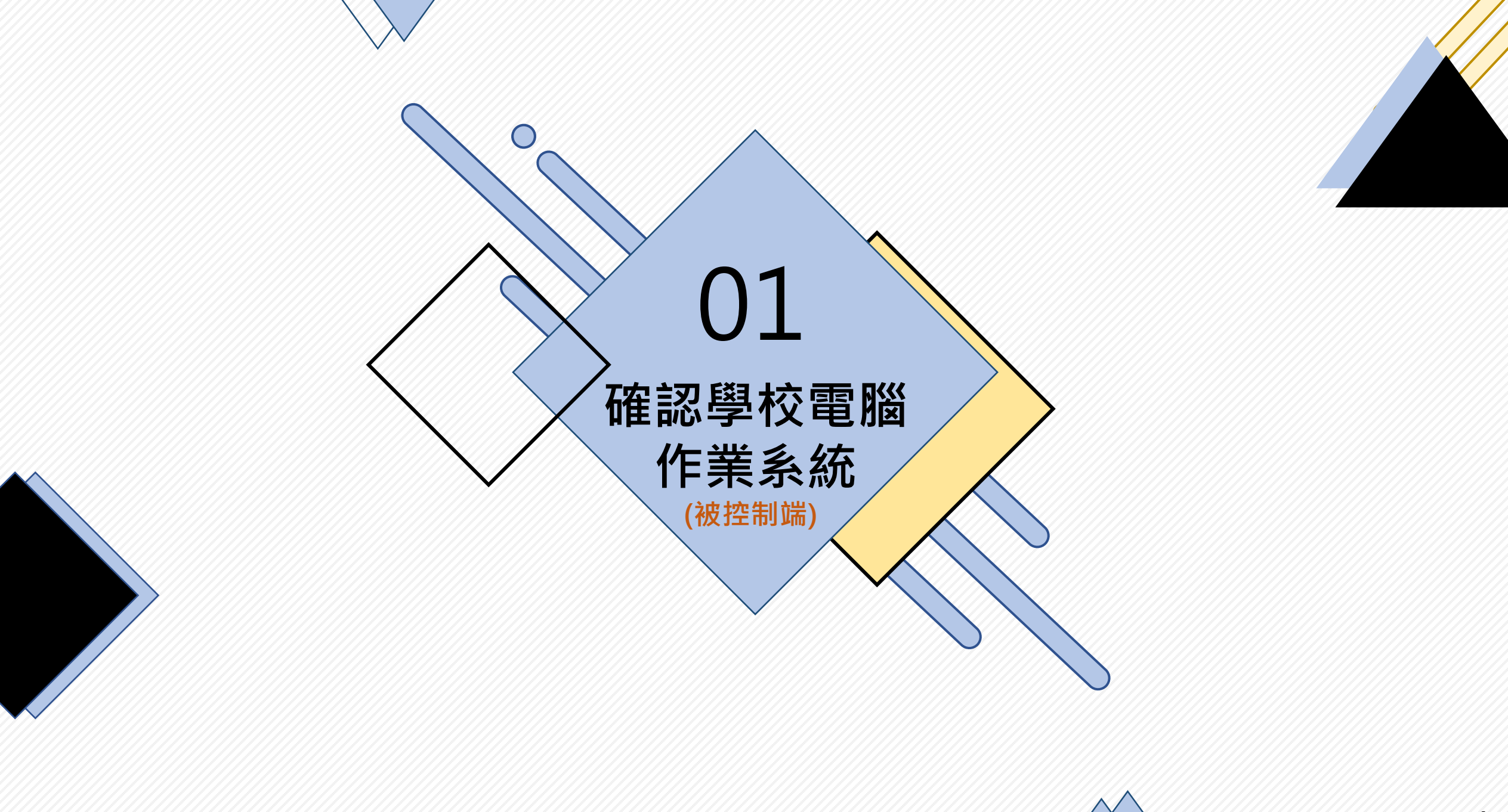

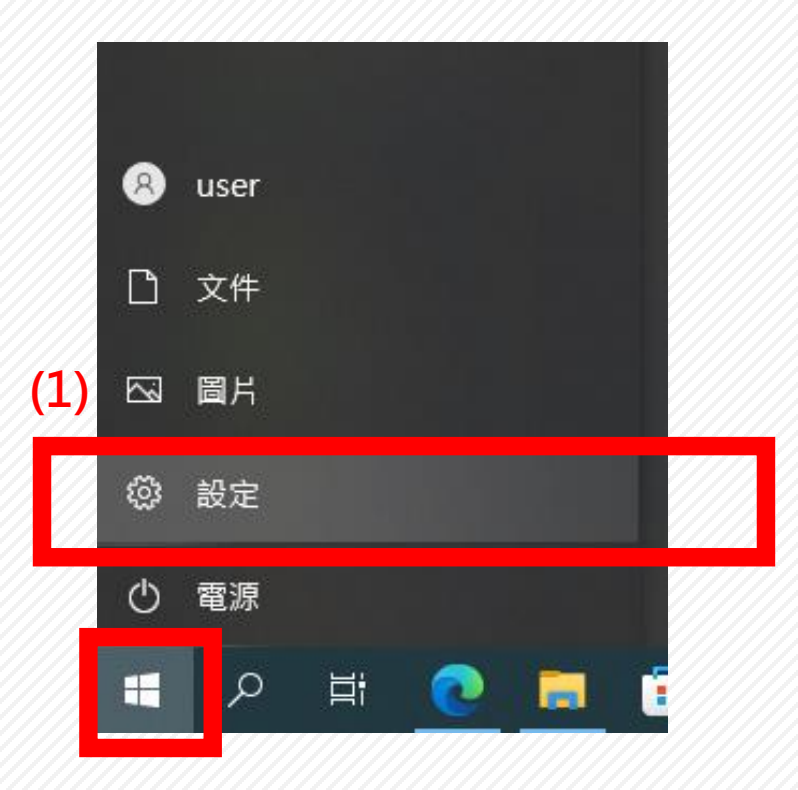

|       | ÷  | 設定     |  |
|-------|----|--------|--|
|       | ŵ  | 首頁     |  |
|       | 國  | 找設定    |  |
|       | 条約 | ŧ      |  |
|       |    |        |  |
|       | цю | 半板     |  |
|       | ⊟ŧ | 多工     |  |
|       | Ð  | 投影到此電腦 |  |
|       | ж  | 共用體驗   |  |
|       | ĥ  | 剪貼簿    |  |
|       | >< | 遠端桌面   |  |
| (2)   | () | 關於     |  |
| 1//// |    |        |  |

P

| 關於          |                                                           |  |  |  |  |
|-------------|-----------------------------------------------------------|--|--|--|--|
| SCAT HH     | 111ter(ty core(119) 13-3210191 CF0 @ 2.300112<br>2.50 GHz |  |  |  |  |
| 已安裝記憶體(RAM) | 8.00 GB (7.88 GB 可用)                                      |  |  |  |  |
| 裝置識別碼       | 577B85D1-B55E-4A7E-853F-7E24C9AFD5FB                      |  |  |  |  |
| 產品識別碼       | 00331-20020-00000-AA502                                   |  |  |  |  |
| 系統類型        | 64 位元作業系統, x64 型處理器                                       |  |  |  |  |
| 手寫筆與觸控      | 此顯示器不提供手寫筆或觸控式輸入功能                                        |  |  |  |  |
| 複製          |                                                           |  |  |  |  |
| 重新命名此電腦     | 版本・應為專業版                                                  |  |  |  |  |
| Windows 規格  |                                                           |  |  |  |  |
| 版本 (3)      | Windows 10 專業版                                            |  |  |  |  |
| 版本          | 21H2                                                      |  |  |  |  |
| 安裝於         | 2020/12/22                                                |  |  |  |  |
| OS 組建       | 19044.1645                                                |  |  |  |  |
| 體驗          | Windows Feature Experience Pack                           |  |  |  |  |

# 開始 → 設定 → <mark>關於</mark>→確認Windows版本

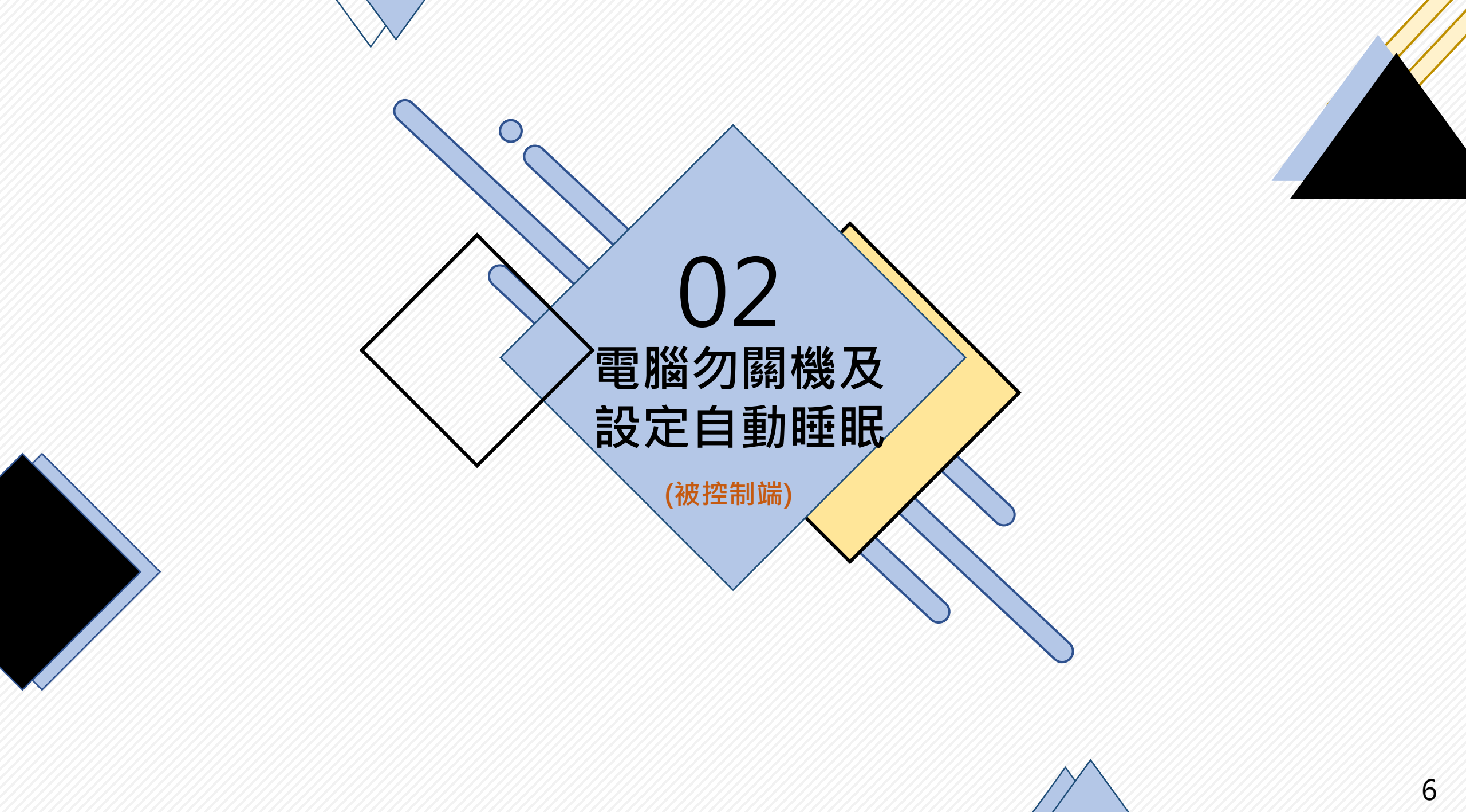

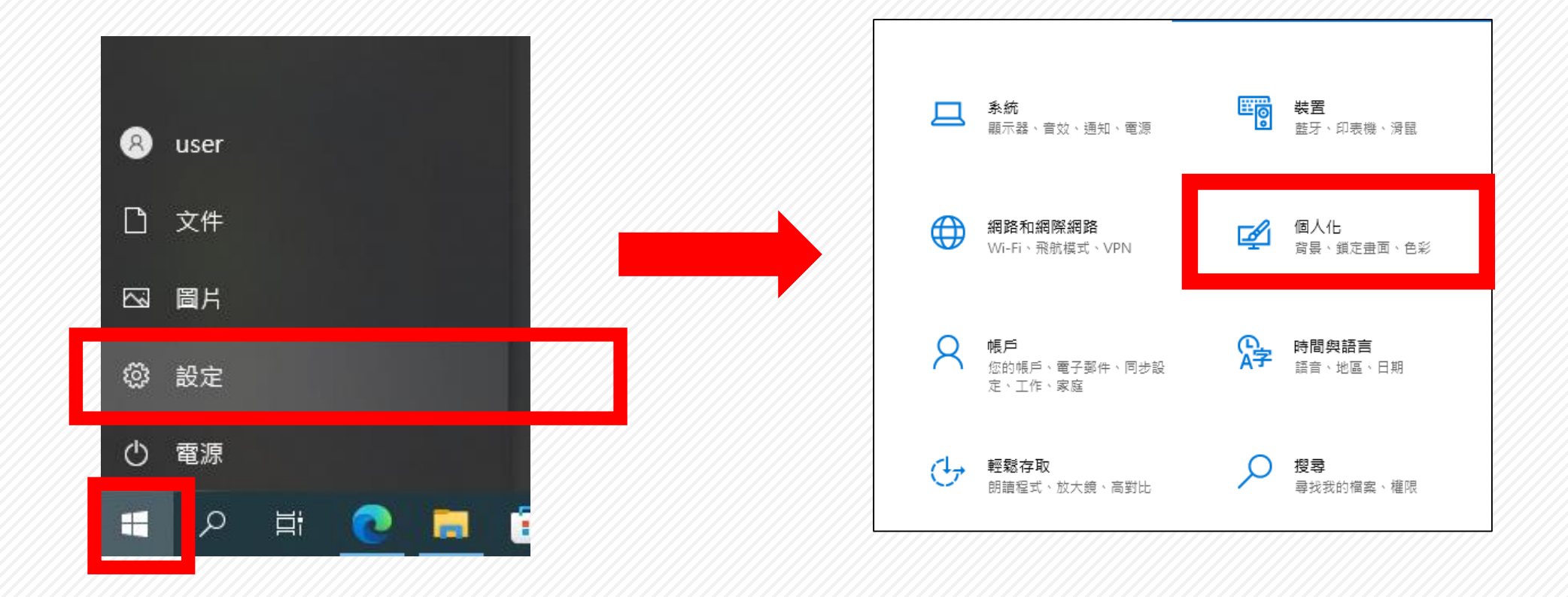

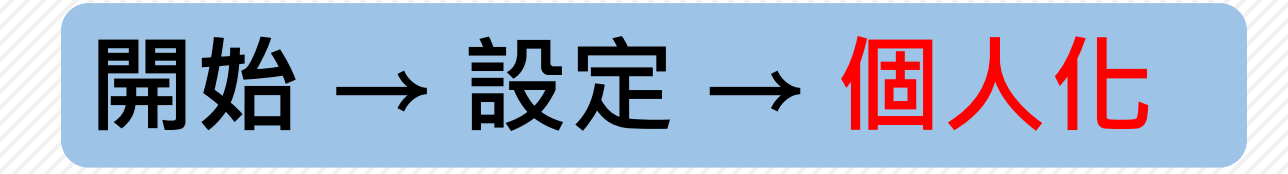

O

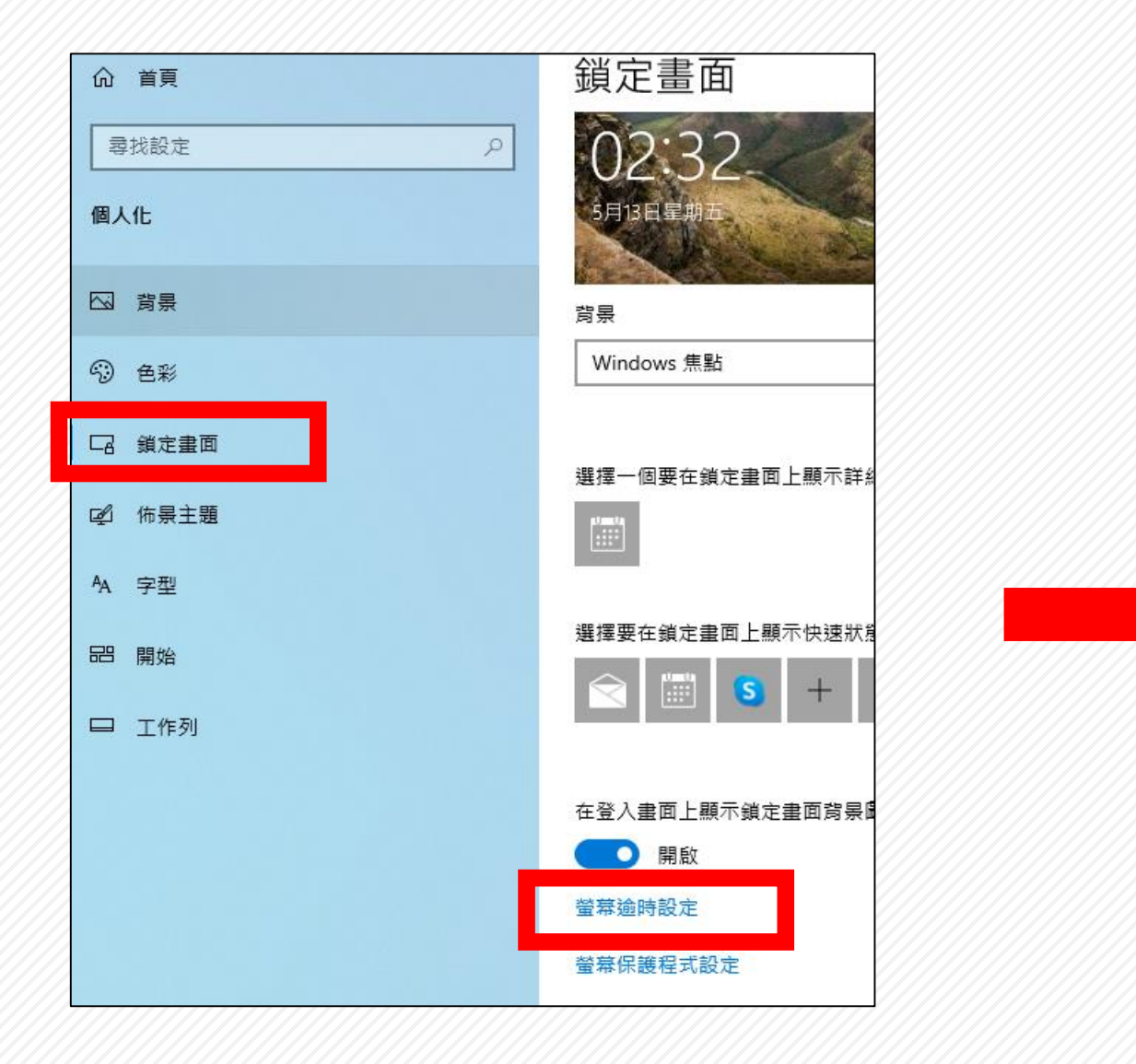

| 电冰兴旺     | 1 ACC                       |
|----------|-----------------------------|
| 螢幕       |                             |
| 插電時,在下列的 | 寺間後關閉                       |
| 永不       | $\sim$                      |
|          |                             |
| 睡眠       |                             |
| 當電腦連接電源即 | <sup>诗,</sup> 會在下列時間後進入睡眠狀態 |
| 永不       | $\sim$                      |

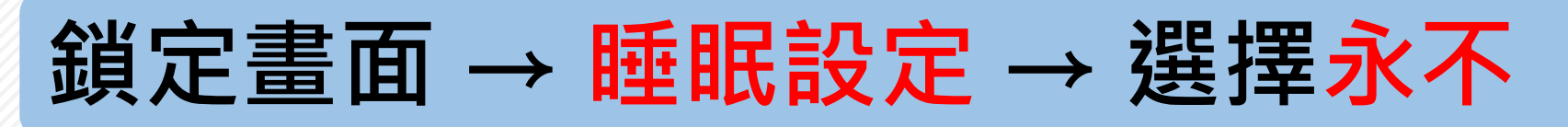

 $\square$ 

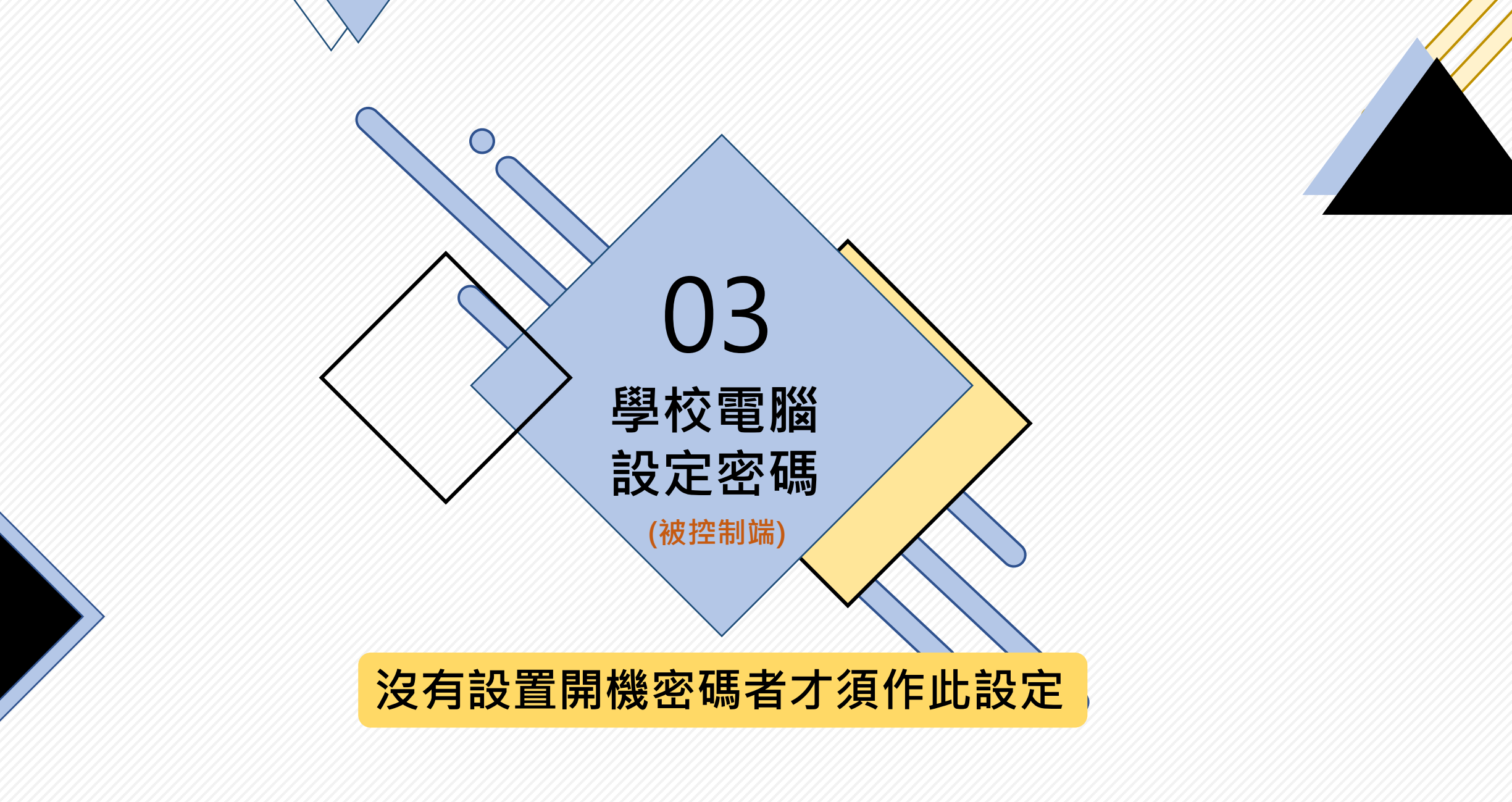

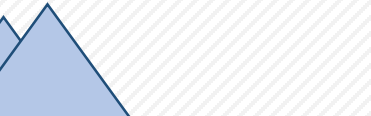

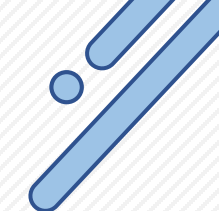

學校電腦設定密碼

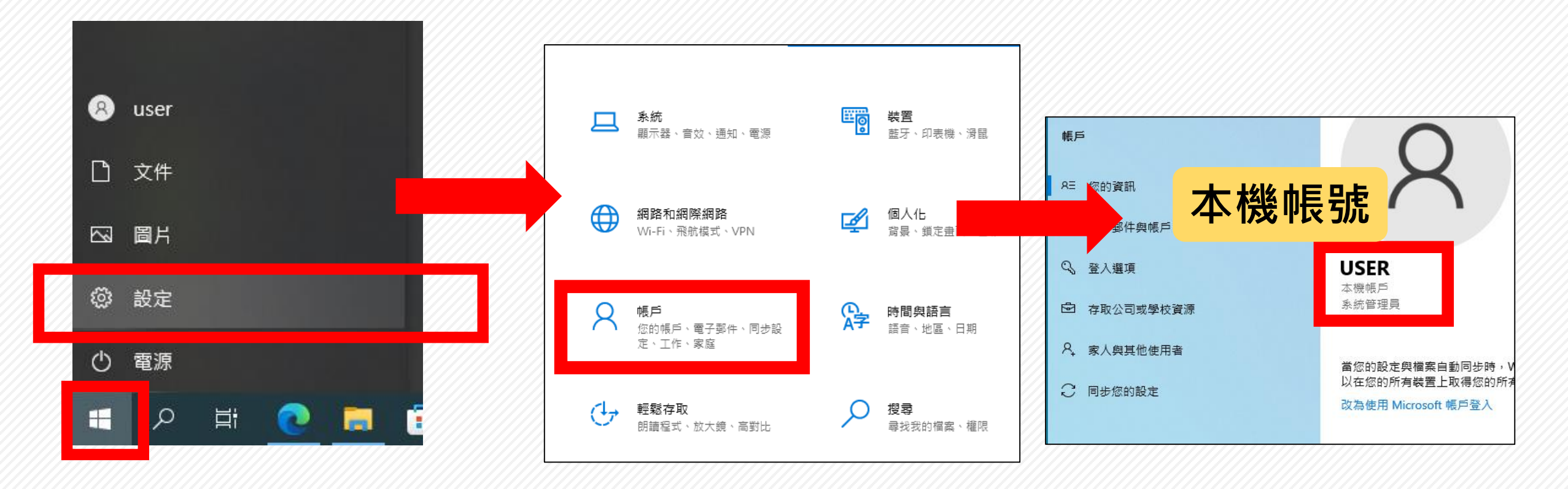

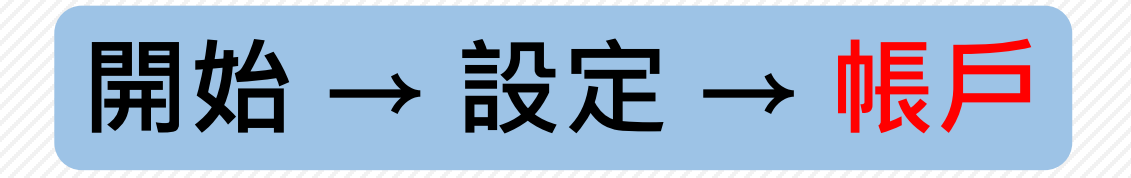

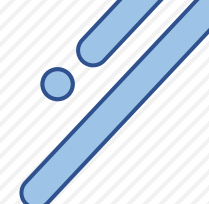

學校電腦設定密碼

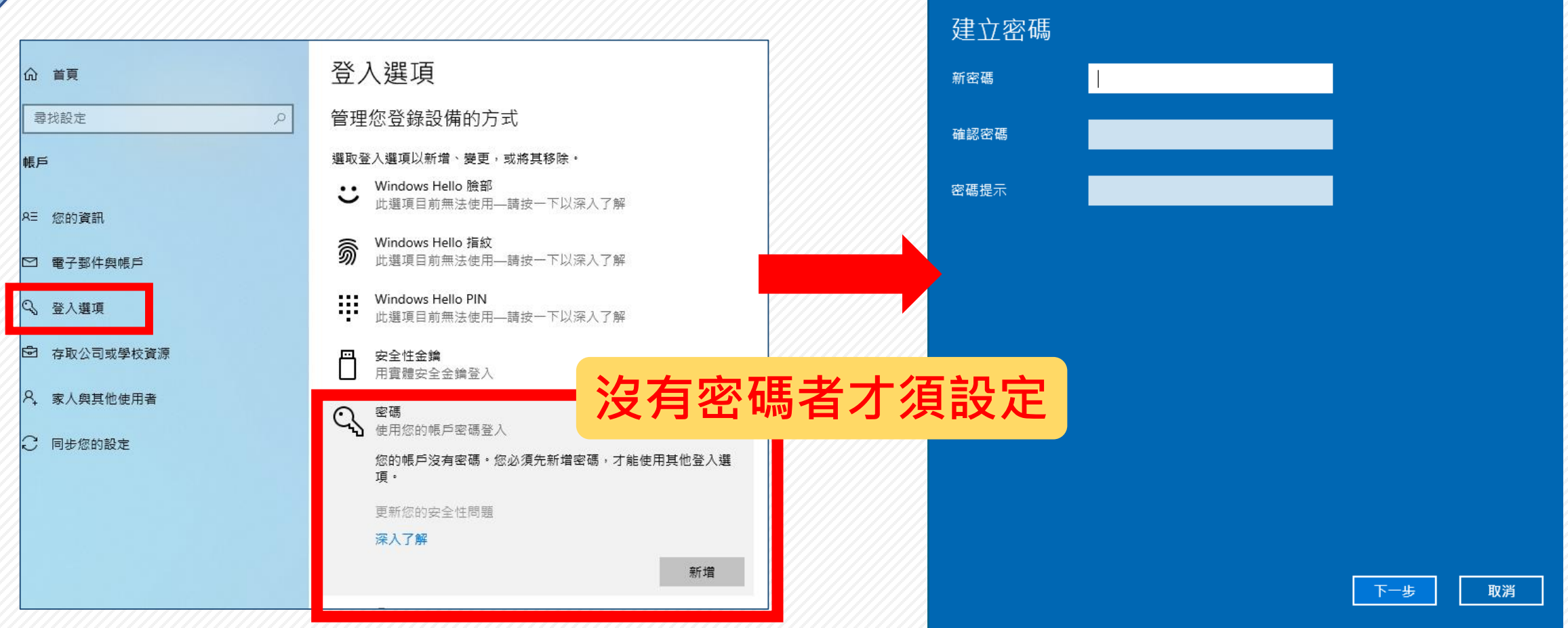

登入選項 → 密碼(新增) → 設定新密碼

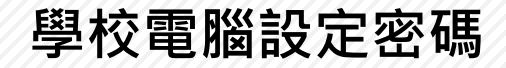

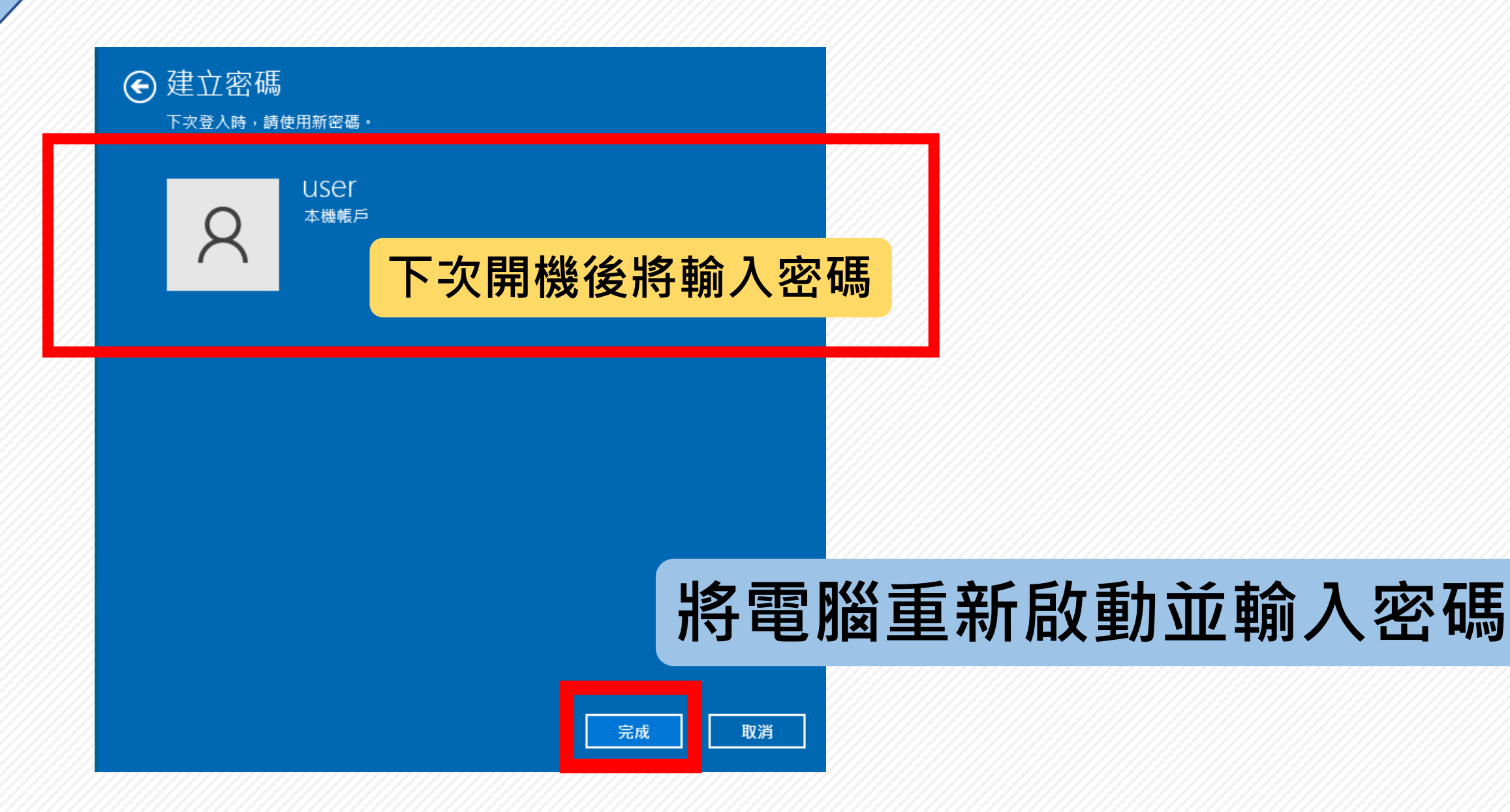

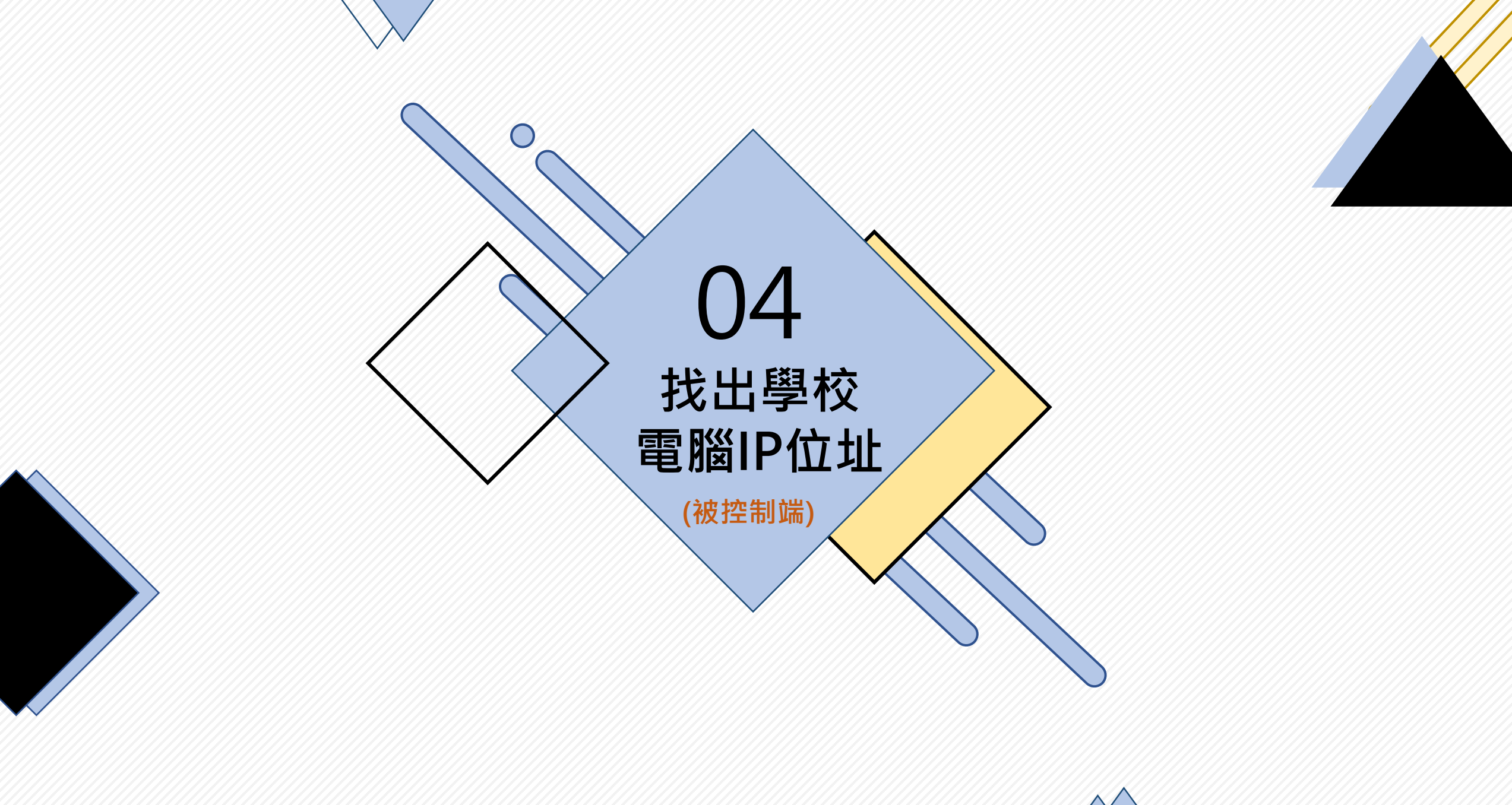

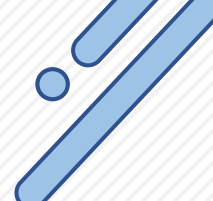

## 找出學校電腦(被控制端)IP位址

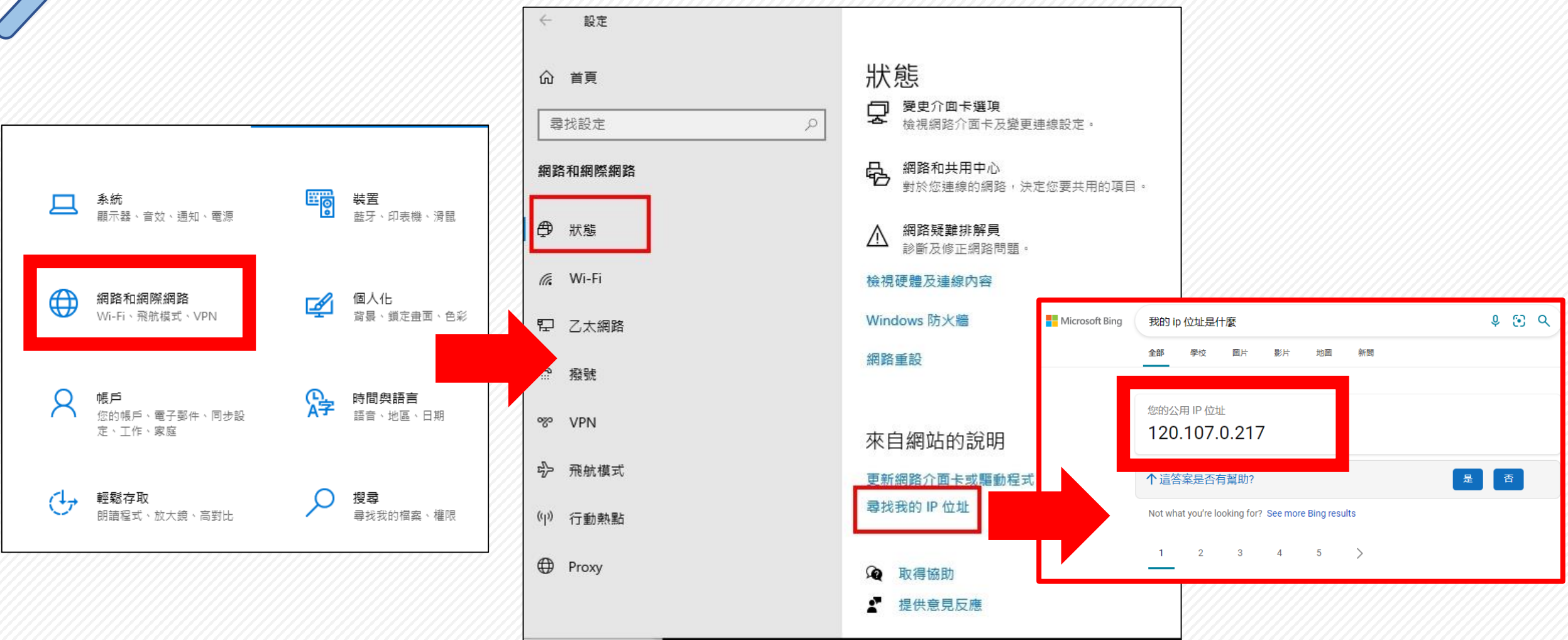

設定→網際網路→狀態→尋找我的IP

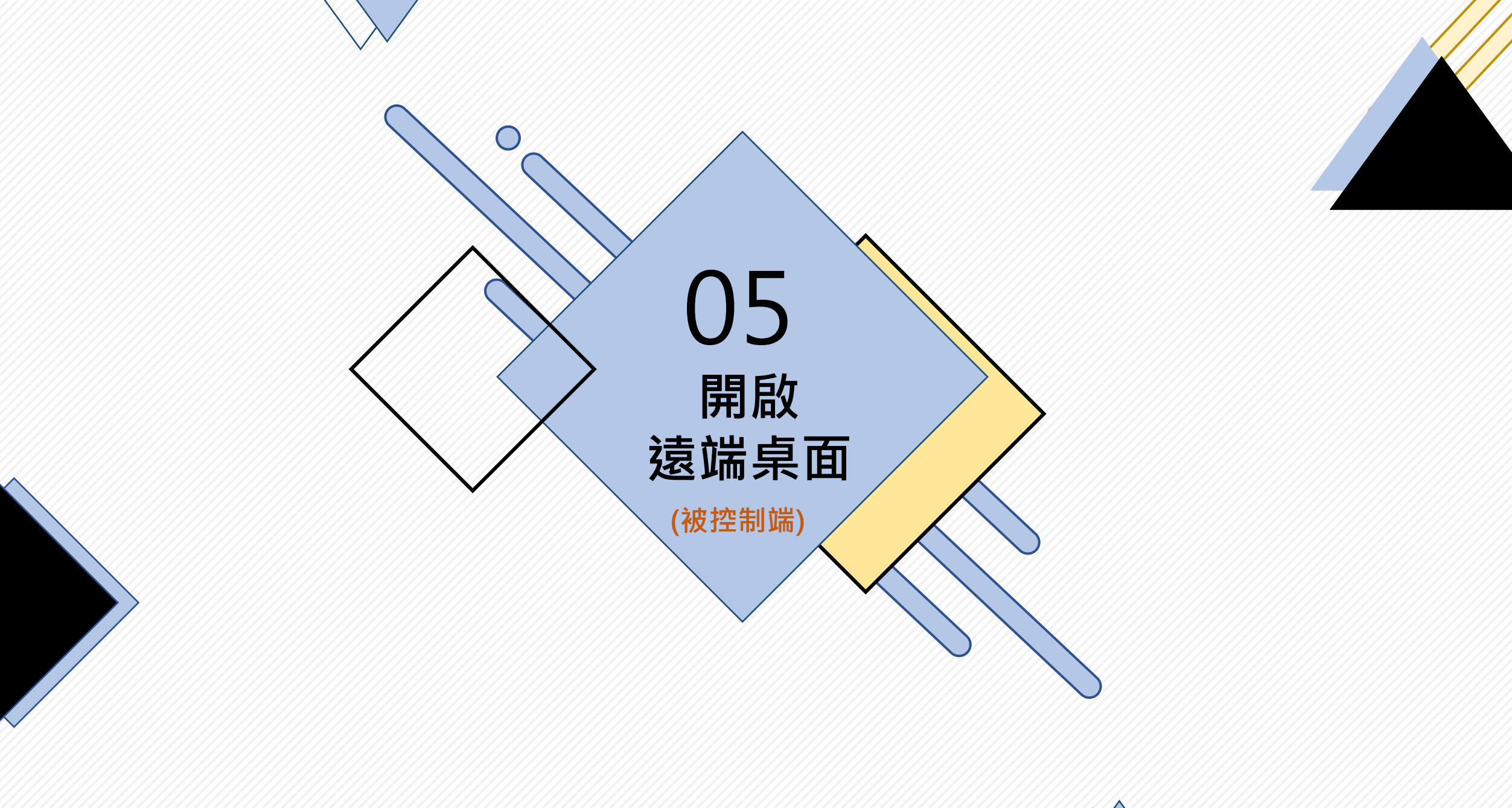

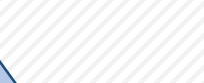

## 找出學校電腦(被控制端)IP位址

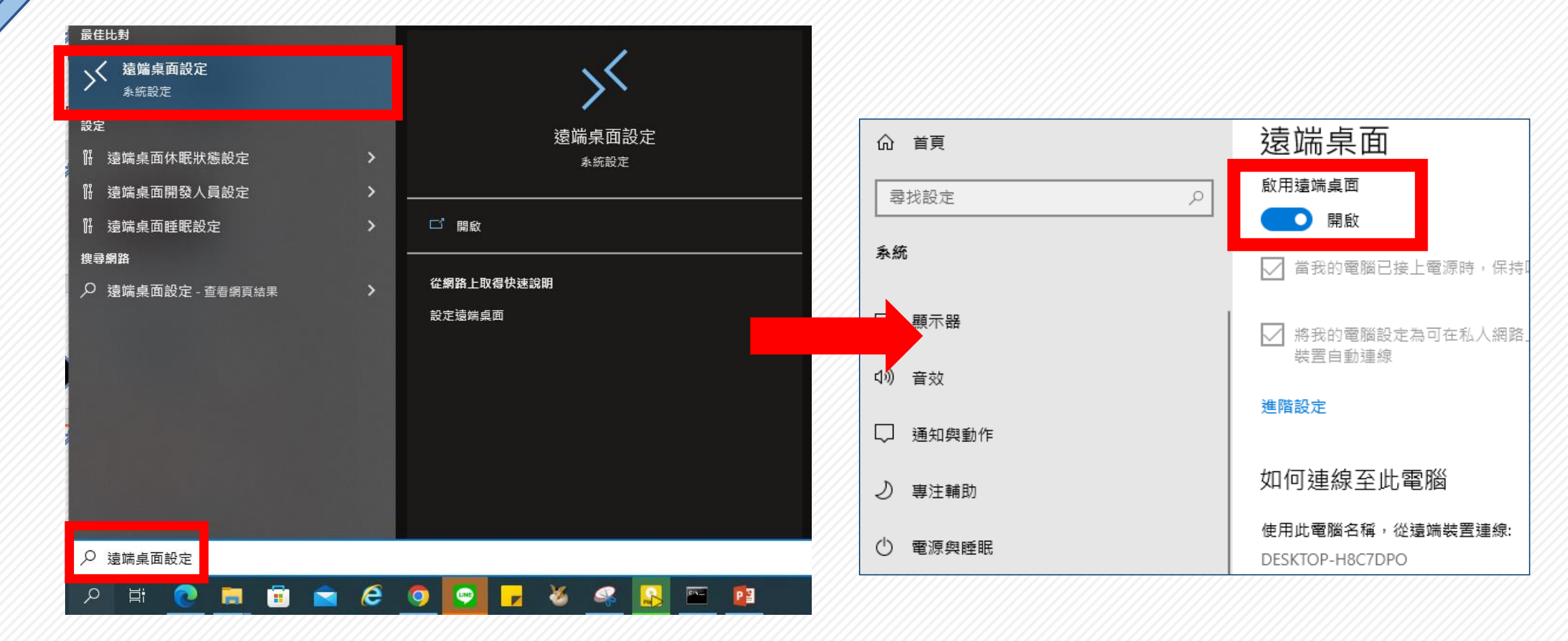

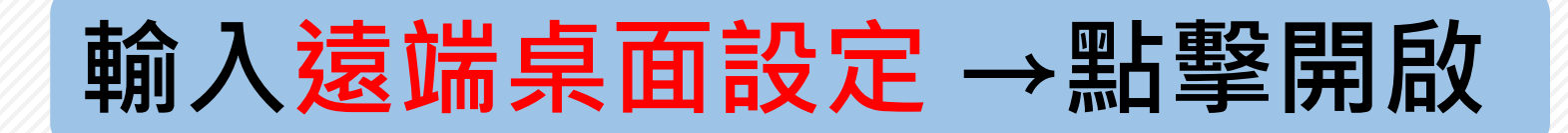

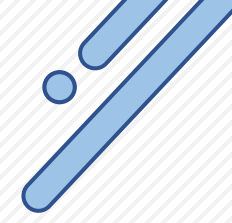

## 找出學校電腦(被控制端)IP位址

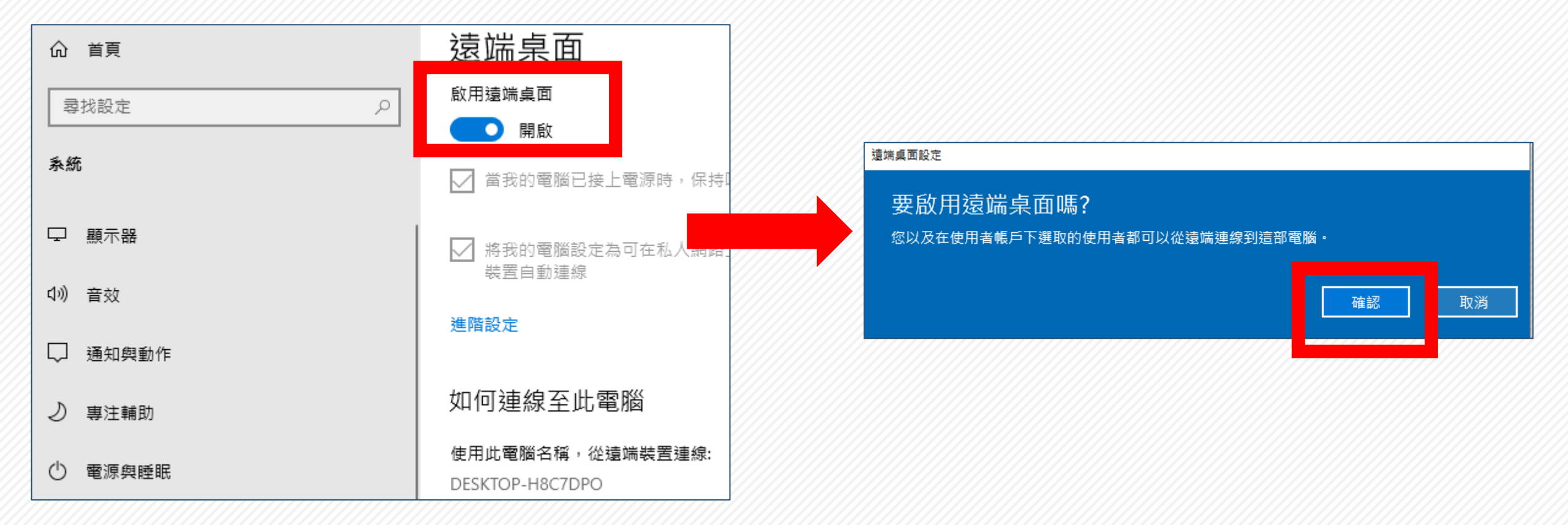

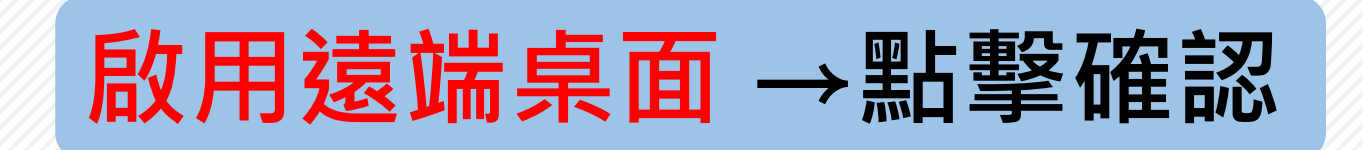

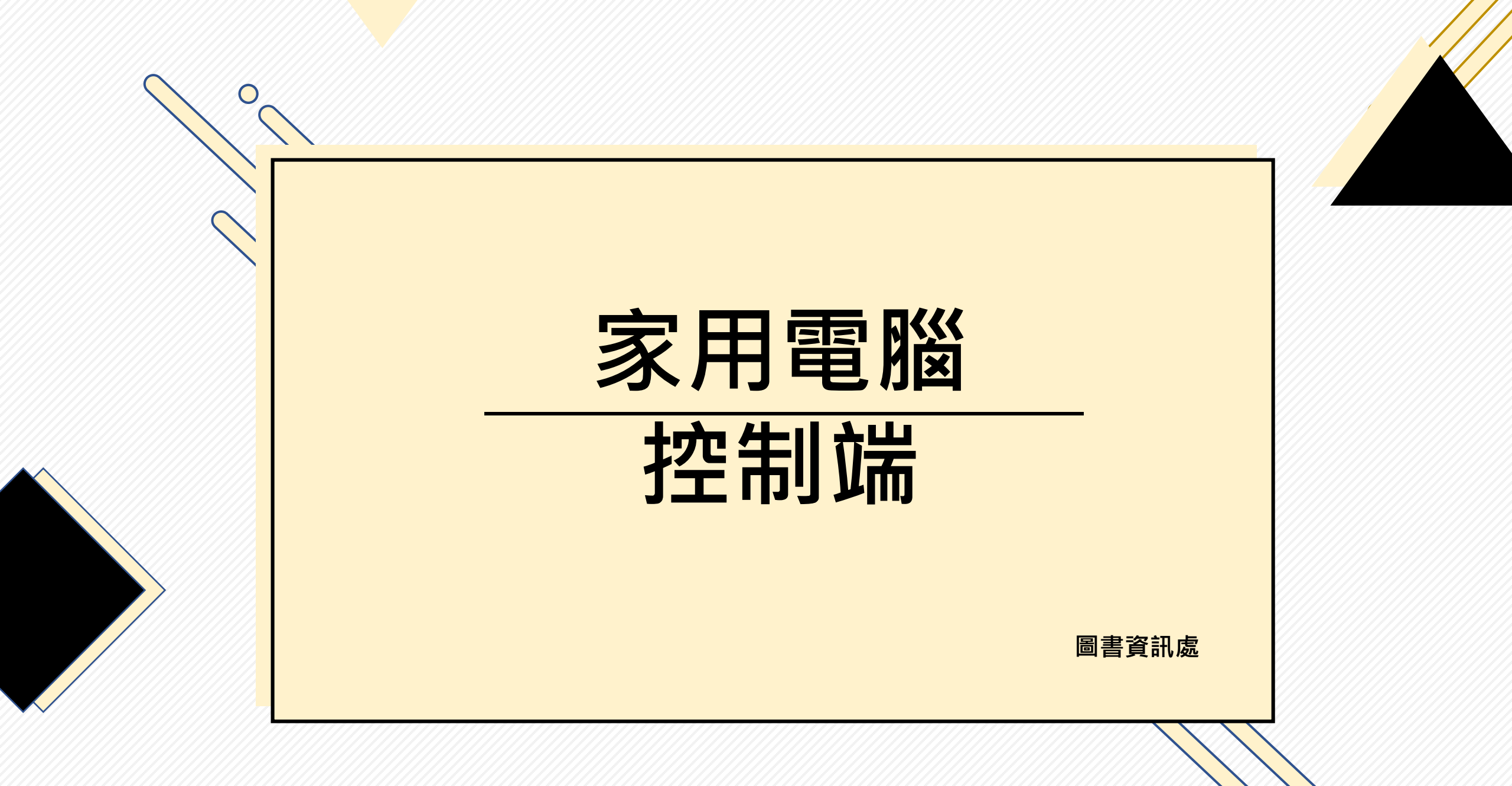

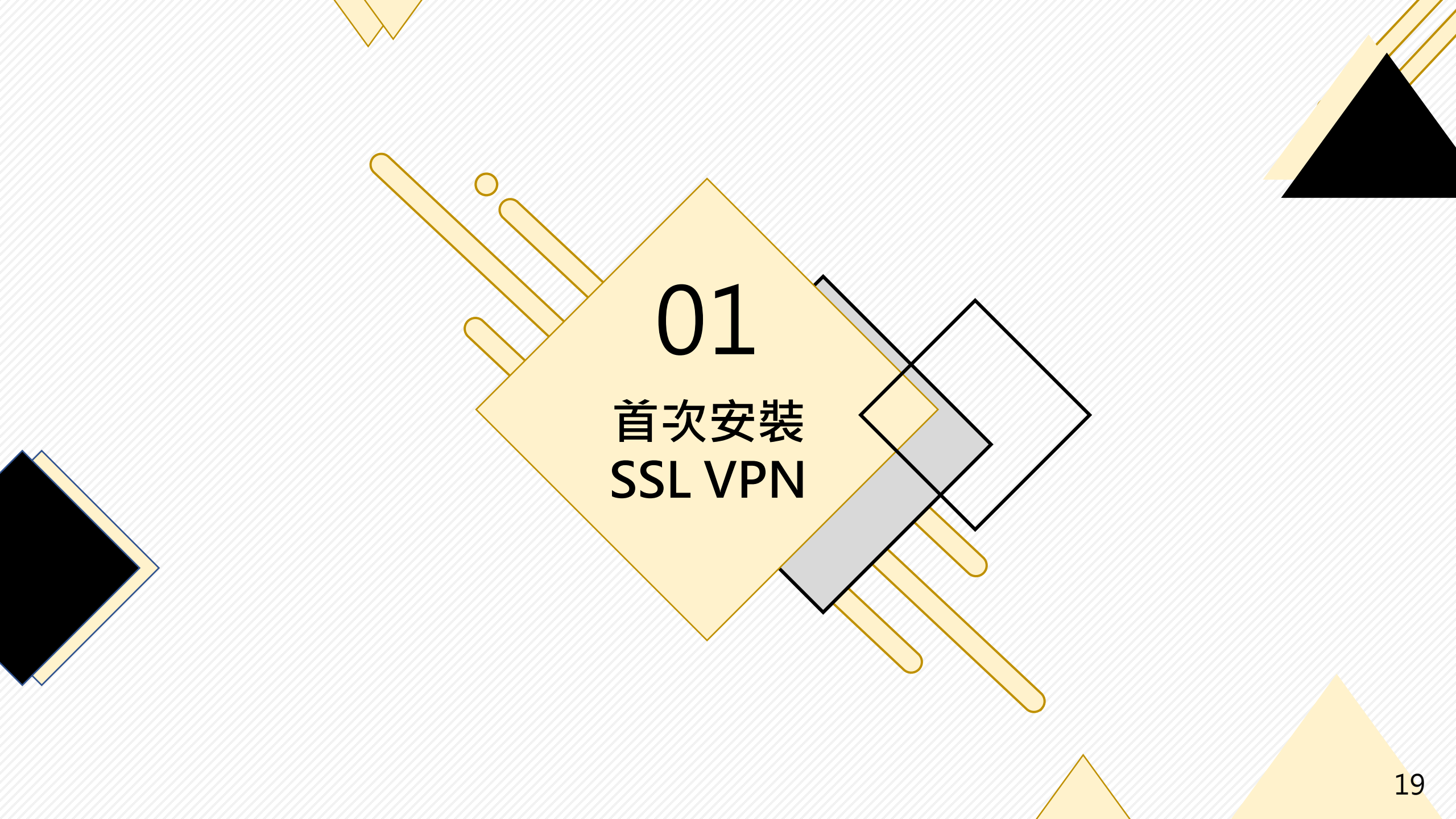

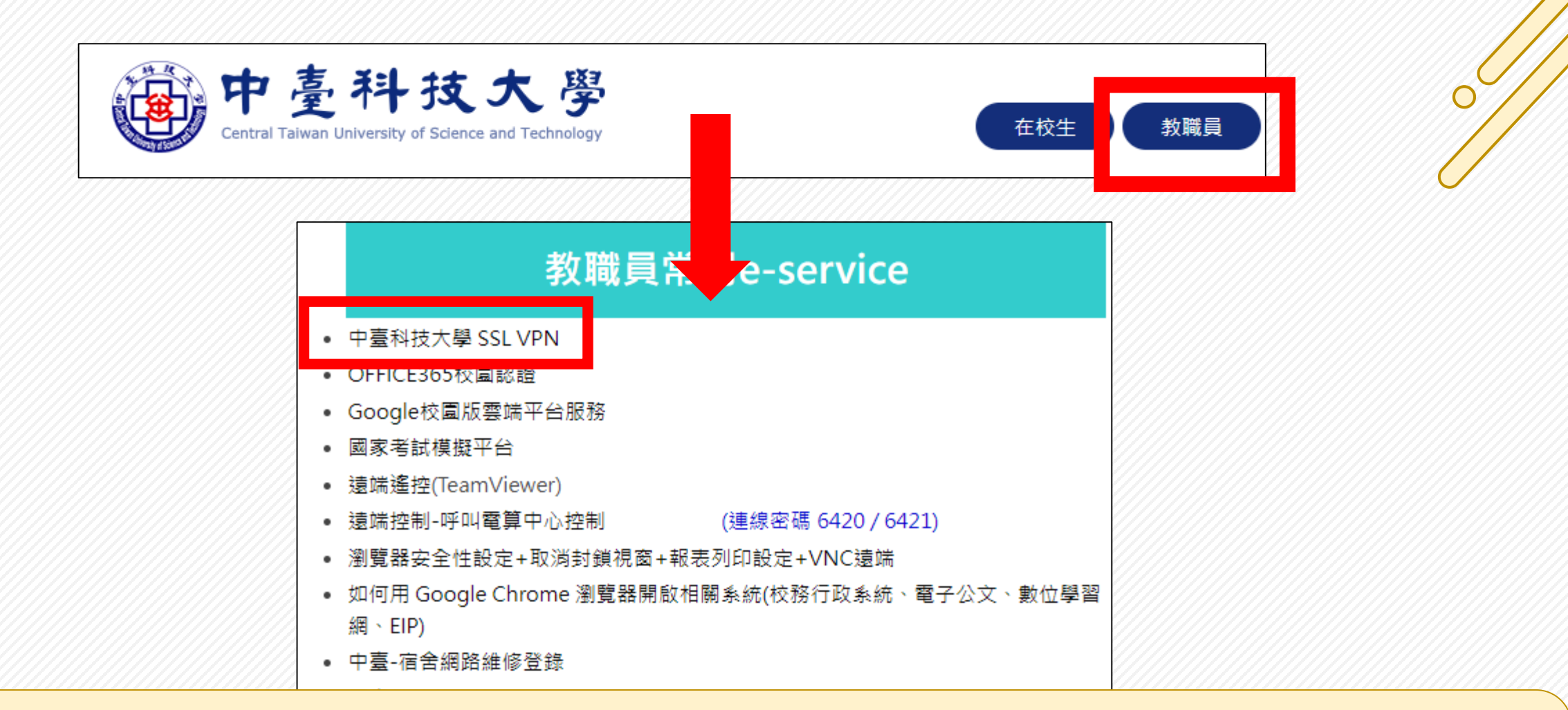

# 進入中臺網頁 → 教職員 → 教職員常用e-service → 中臺科技大學 SSL VPN

| 🕐 中 臺 🤅                     | 科技大學                                         |
|-----------------------------|----------------------------------------------|
| Welcome to 中臺科技大<br>SSL VPN |                                              |
| Username<br>Password        | Please sign in to begin your secure session. |
| Sign In                     |                                              |

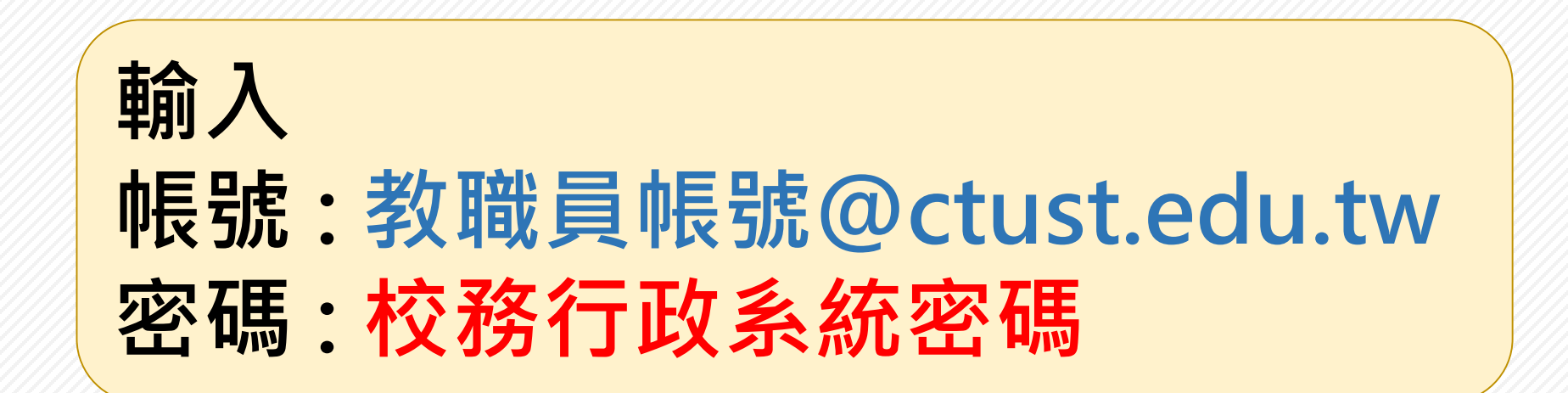

#### Welcome to the Ivanti Connect Secure,

### Web 標籤

🗖 中臺科技大學

#### 檔案

您未將任何檔案加入書籤。

#### 終端機工作階段

您完全沒有終端機工作階段。

### 用戶端應用程式工作階段

S Pulse

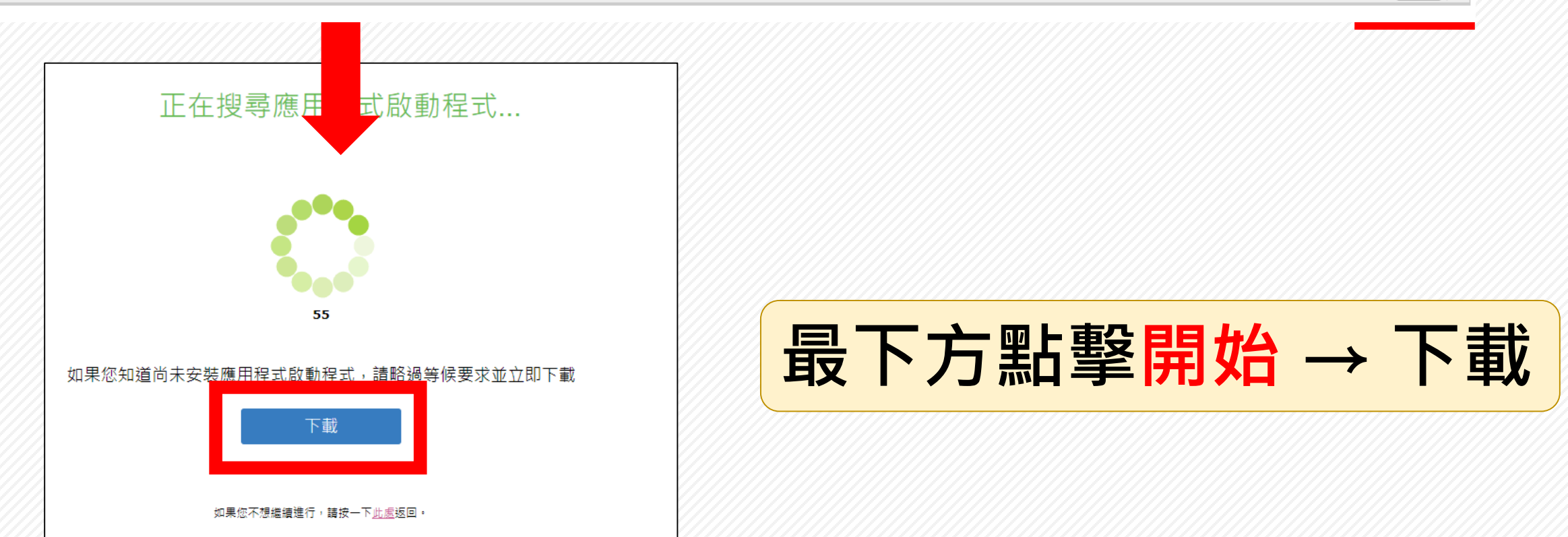

C

Ð

開始

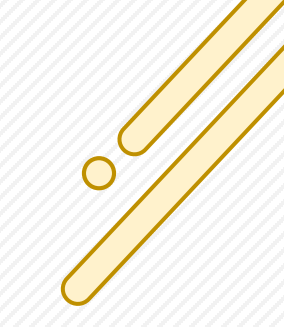

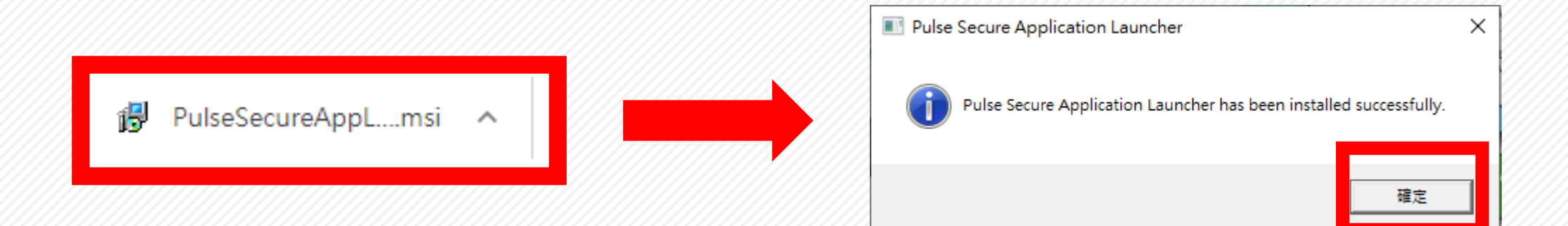

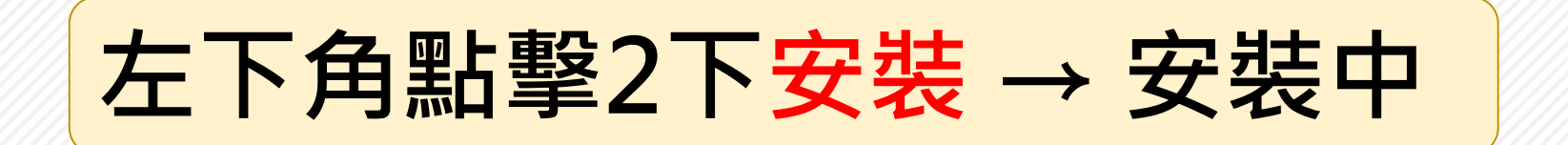

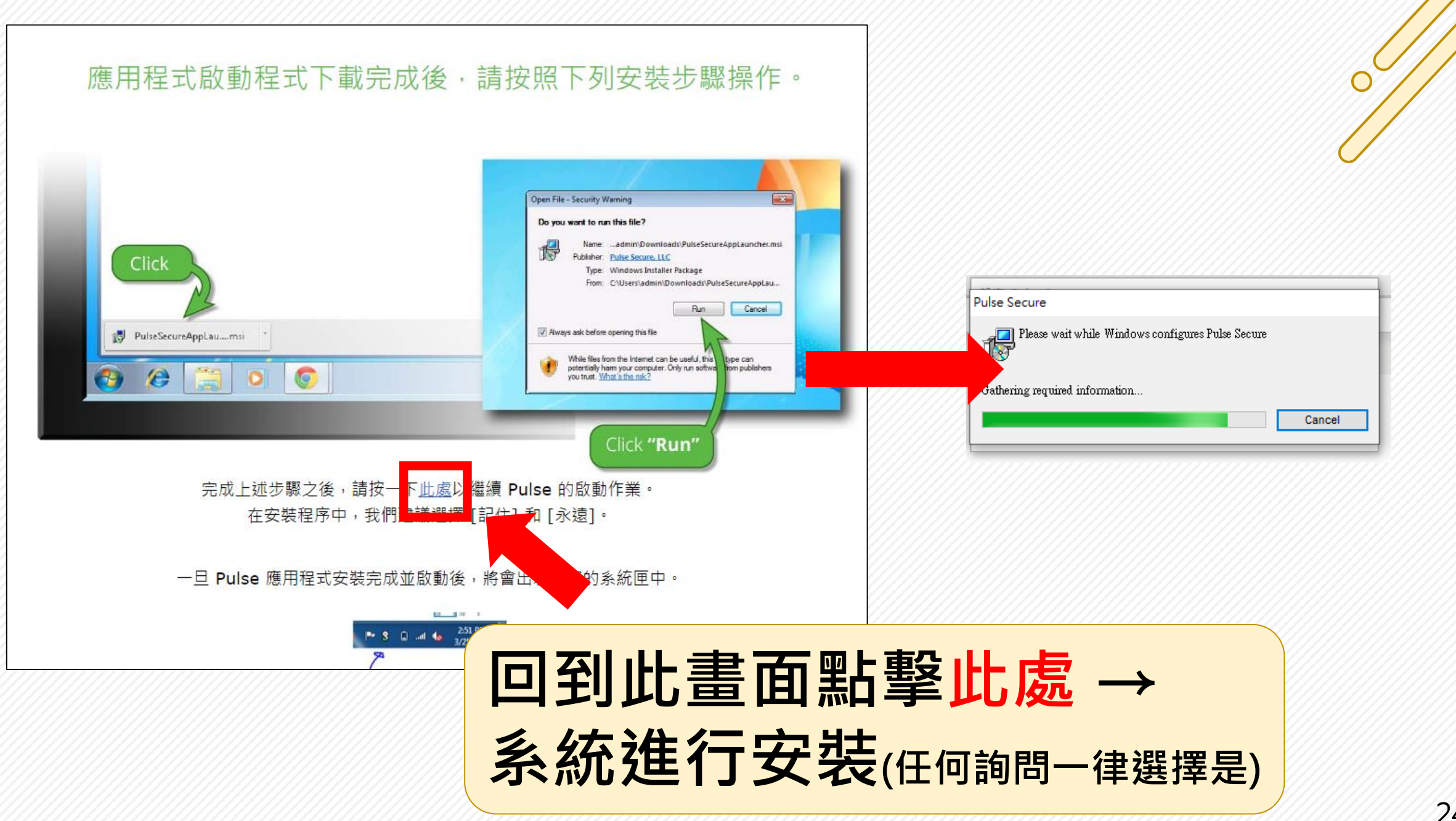

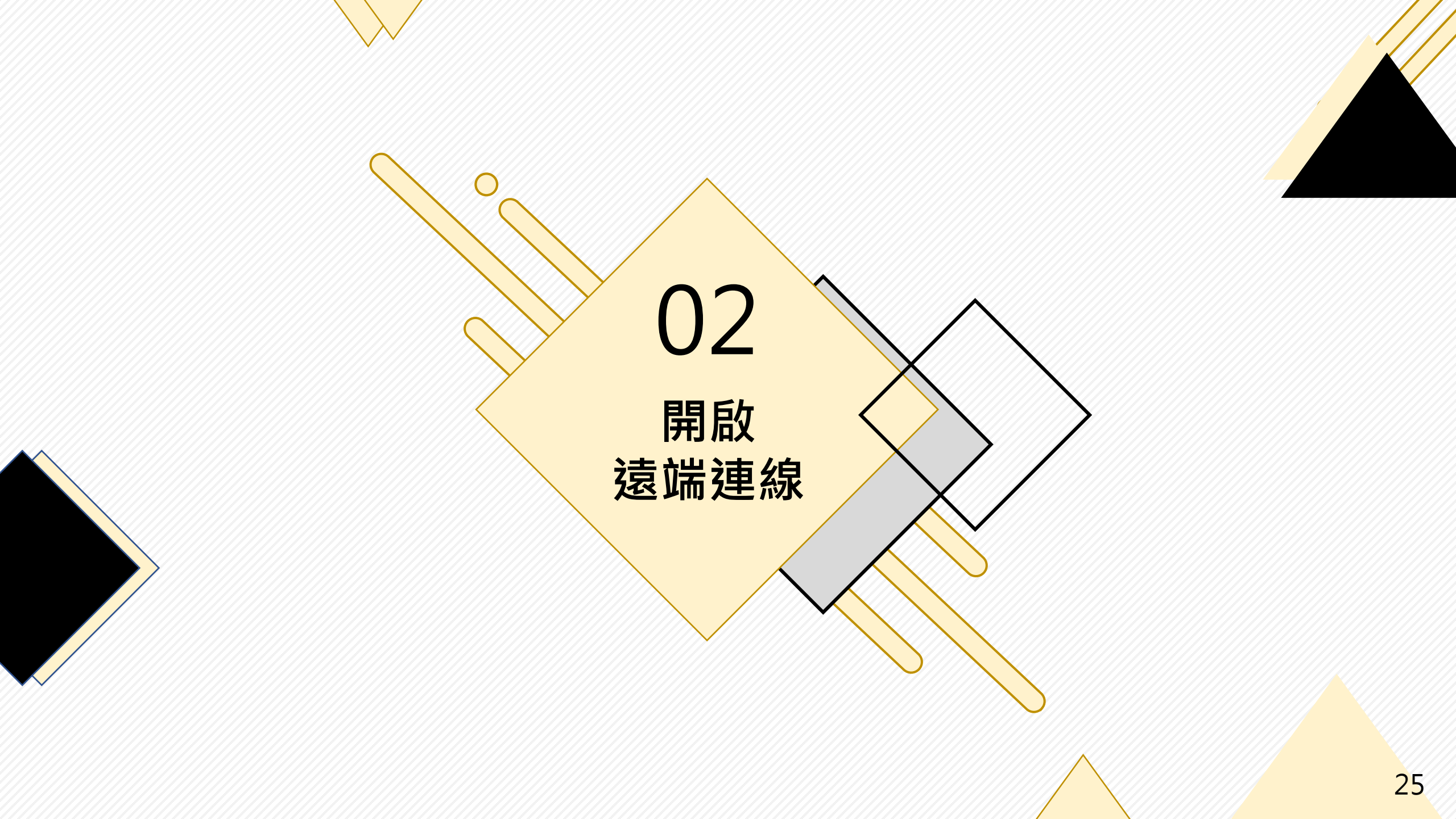

| Welcome to the Ivanti Connect Secure,       |    |                                       |             |
|---------------------------------------------|----|---------------------------------------|-------------|
| Web 標籤                                      |    |                                       |             |
| ☑ <u>中臺科技大學</u>                             |    |                                       |             |
| 慶安                                          |    |                                       |             |
|                                             |    |                                       |             |
| 芯木将任何備菜加入書裝。                                |    |                                       |             |
| 終端機工作階段                                     |    |                                       | <b>•</b>    |
| 您完全沒有終端機工作階段。                               |    |                                       |             |
| 用戶端應用程式工作階段                                 |    |                                       |             |
| S Pulse                                     |    |                                       | 開始          |
|                                             |    |                                       |             |
|                                             |    |                                       | -           |
| 要開啟「Pulse Secure Apation L cher」嗎?          |    |                                       | *           |
|                                             |    | 4 🖞 🖳 📵 💴 –                           | -           |
| https://ctustvpn.twaren.net 想要論。  應用程式。     |    |                                       |             |
| □ 一律允許 ctustvpn.twaren.net 使用相關聯的應用程式開啟這類連結 |    |                                       |             |
|                                             |    | • • • • • • • • • • • • • • • • • • • | + 112% 🔂    |
|                                             |    |                                       | 下午 04:17    |
| 開啟「Pulse Secure Application Launcher」       | 取消 | 🛛 🥋 🔺 🤌 🔁 🗤 英                         | 2022/5/11   |
|                                             |    |                                       | 2022/5/11 3 |

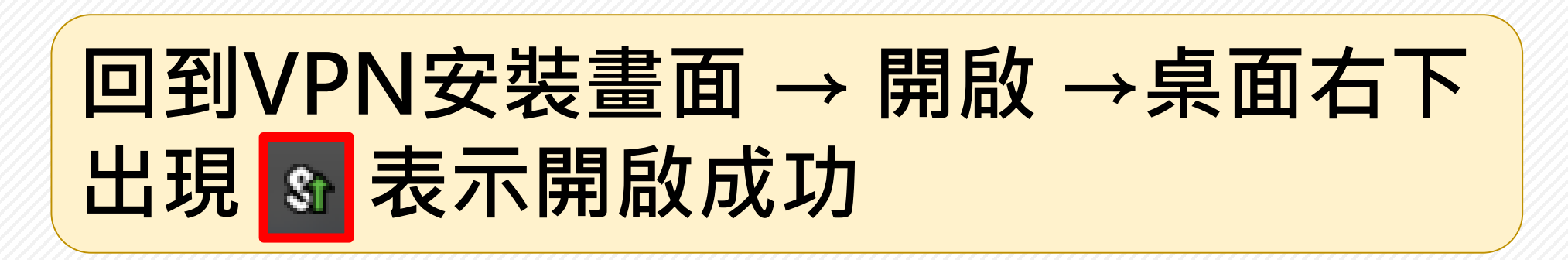

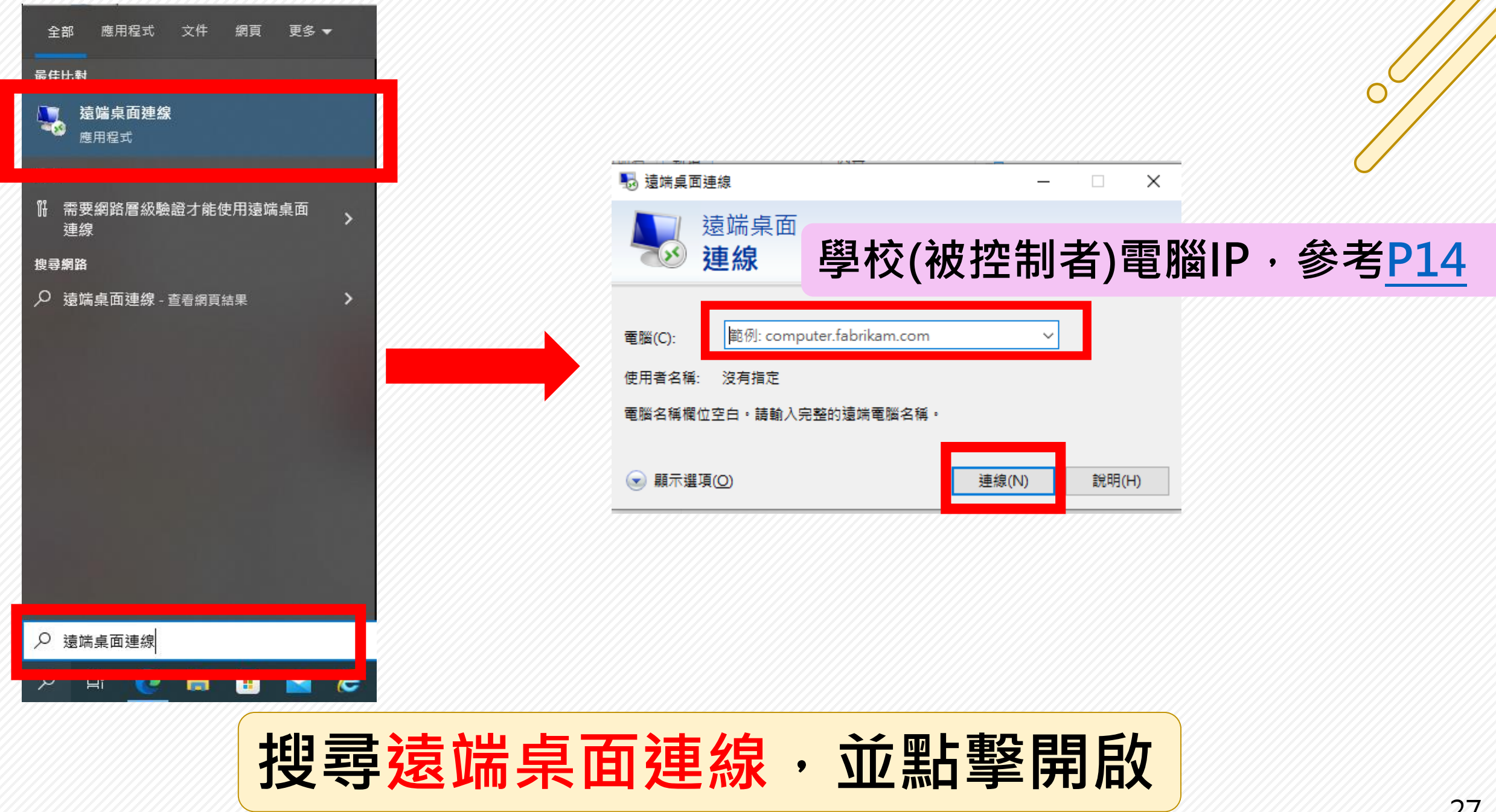

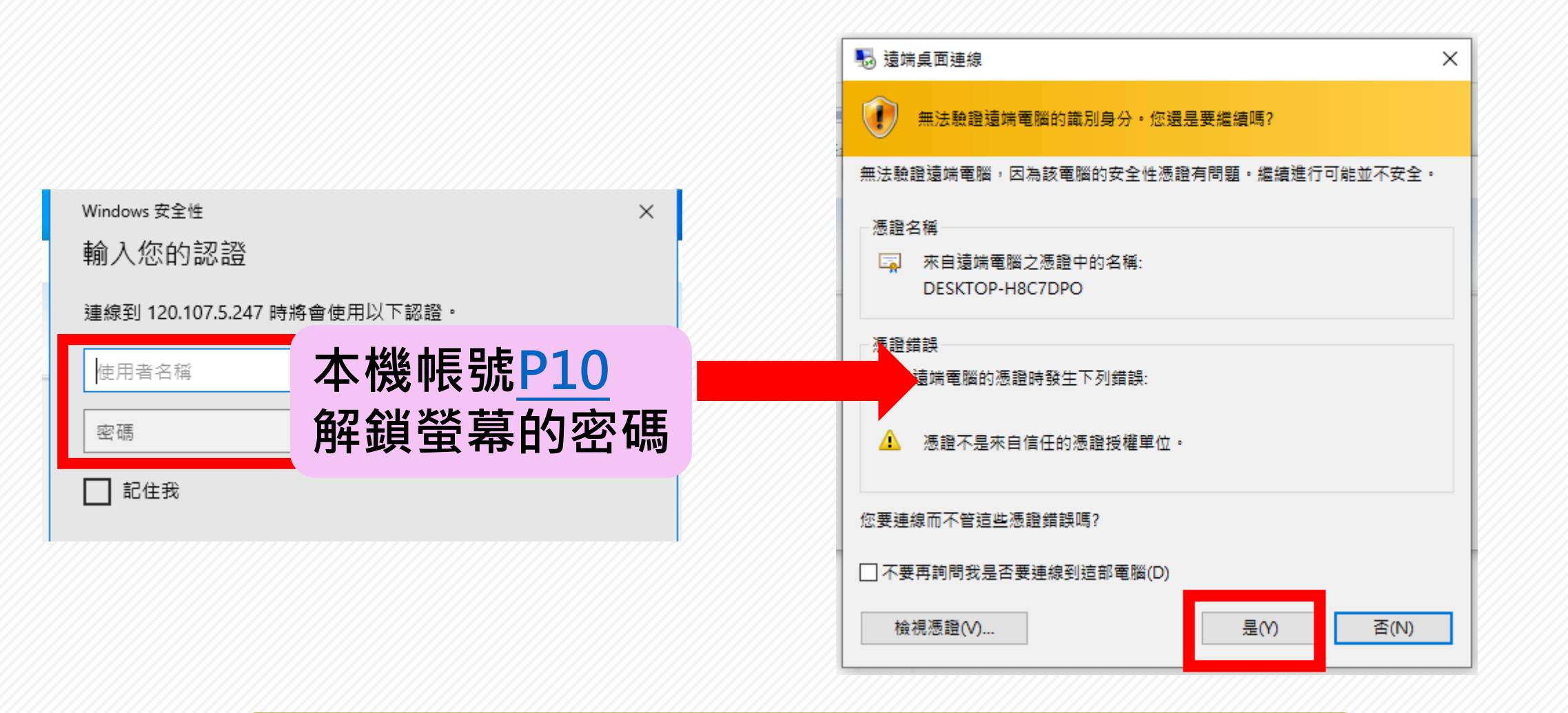

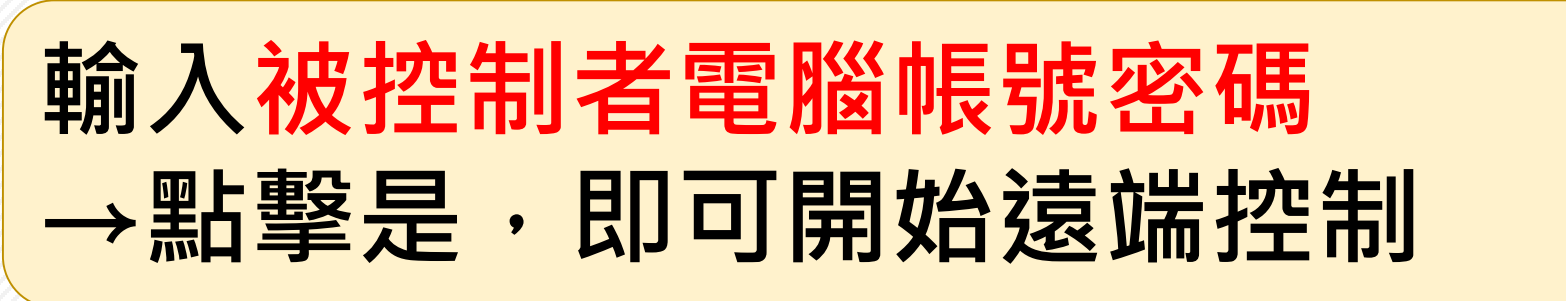